## MANUALE RAPIDO SULL'USO DEL REGISTRO ELETTRONICO CLASSE VIVA (a cura della funzione strumentale Cosimo Lonoce)

Per accedere con un dispositivo alla Rete Wi-Fi del liceo bisogna:

- Selezionare tra le connessioni wireless disponibili la rete Wi-Fi "Banzi"
- Aprire un browser (I.Explorer o Firefox o Chrome)
- Inserire il codice utente (es: nome.cognome) e la password (forniti dalla segreteria) Stabilita la connessione, andare al sito: **web.spaggiari.eu**

#### Per l'accesso all'applicazione Classe Viva bisogna inserire i seguenti dati:

- 1. Cod scuola Liceo Banzi (uguale per tutti): LELS0001 (questo campo potrebbe non esserci)
- 2. Cod.Utente tipo numerico es. 1010382 (fornito dalla segreteria)
- 3. Password (fornita dalla segreteria)

| İNFOSCHOOL | La Scuola del fi                                | ıturo, oggi                  |                       |
|------------|-------------------------------------------------|------------------------------|-----------------------|
|            | LICEO SCIENTIFICO<br>GIULIETTA BANZI BAZ        | OSTATALE<br>OLI " - LECCE (I | LE)                   |
|            | Gentile utente, Le diamo il b                   | envenuto nel sistem          | a                     |
|            | Entra nel sistema co                            | n l'e-mail                   |                       |
|            | Indirizzo e-mail o codice utente                | Password                     | Cambio password       |
|            | Conferma                                        | a                            | Password dimenticata? |
|            | Oppure puoi entrare anche tramite Codice utente | , Badge o Carta regionale    | e dei servizi         |
|            |                                                 |                              |                       |
|            |                                                 |                              |                       |
|            |                                                 |                              |                       |
|            | 97455                                           |                              |                       |
|            |                                                 |                              |                       |

Se si vuole CAMBIARE la password :

- 1. Clik su cambio password
- 2. Inserire il Codice Scuola e il codice personale (Utente) o l' Indirizzo e-mail
- 3. inserire la vecchia password (fornita dalla segreteria)
- 4. inserire due volte una nuova password (personale), di 8 caratteri di lunghezza minima.
- 5. Clik su Conferma

| Scuola                              |                                  |                       |
|-------------------------------------|----------------------------------|-----------------------|
| Codice                              | Inserisci codice scuola          |                       |
| Vecchia password                    | Inserisci la tua password attual | e                     |
| Nuova password<br>(tutto minuscolo) | Inserisci nuova password         | Ripeti nuova password |
| Annulla                             |                                  | Conferma              |

#### Accesso al registro

Inserire Cod scuola, Utente e Password (personale): si visualizza il Menu del Docente **CLASSEV/VA** 

| CLASSEV/VA                  | Registri e didattica multimediale                                                                | Andrea Cappelli × |
|-----------------------------|--------------------------------------------------------------------------------------------------|-------------------|
| Le mie classi<br>Registro   | <i>Registro delle mie classi</i><br>Consente la compilazione del registro delle classi associate | 1 Vai Aiuto       |
| Tutte le classi<br>Registro | Registro di tutte le classi<br>Seleziona e compila i registri di classe                          | Vai Aiuto         |
| Didattica<br>Materiale      | <i>Materiale per la didattica</i><br>Accesso al servizi per la didattica multimediale            | Vai Aiuto         |
| Colloqui<br>Prenotazione    | Gestisci colloqui con la famiglia<br>e lo sportello alunni                                       | Vai Aiuto         |
| Account                     | Gestisco i miei dati<br>Impostazioni account per la sicurezza                                    | Vai Aiute         |

#### Account: Gestisco i miei dati (da effettuare solo la prima volta o al bisogno)

- 1. Clik su Account Gestisco i miei dati
- 2. Aggiungere telefono e email
- 3. NON modificare la voce "Utilizza pin per sicurezza estesa"
- 4. Per tornare al menu docente: Clik su "CLASSEVIVA" (banda rossa in alto)

| CLASSEV/IVA 1                 | miei dati     | Andrea Cappelli 🗙<br>PTPSD1000P - Docente diplomato<br>scuola secondana II grado |
|-------------------------------|---------------|----------------------------------------------------------------------------------|
|                               |               |                                                                                  |
| Utente: Ca                    | ppelli Andrea |                                                                                  |
| Cognome: Cappelli             | Nome: And     | lrea                                                                             |
| Cellulare: 3283258227         | Email: and.   | cappelli@gmail.com                                                               |
| Utilizza pin per sicurezza es | stesa: NO     |                                                                                  |
| Modifica                      | i Dati        |                                                                                  |

# Registro di classe e Registro personale

#### AD OGNI INIZIO DI ORA:

- 1. Fare l'appello e compilare il registro di classe cartaceo
- 2. Compilare il registro elettronico
- 3. Clik su "Le Mie Classi"

|                             |                                                                                                  | N N 3.1.8                                         |
|-----------------------------|--------------------------------------------------------------------------------------------------|---------------------------------------------------|
| CLASSEV/IVA                 | Registri e didattica multimediale                                                                | Andrea Cappelli 3<br>Ulime accesso - 1017 on 1128 |
| Le mie classi               | <b>Registro delle mie classi</b><br>Consente la compilazione del registro delle classi associate | Vai Aiuto                                         |
| Tutte le classi<br>Registro | Registro di tutte le classi<br>Seleziona e compila i registri di classe                          | Vai Aiuto                                         |
| Didattica<br>Materiale      | <i>Materiale per la didattica</i><br>Accesso ai servizi per la didattica multimediale            | Vai Aiuto                                         |
| Colloqui<br>Prenotazione    | Gestisci colloqui con la famiglia<br>e lo sportello alunni                                       | Vai Aiuto                                         |
| Account                     | <i>Gestisco i miei dati</i><br>Impostazioni account per la sicurezza                             | 11 🥝<br>Vai Aiuto                                 |

#### Registro delle mie classi - Si sceglie la classe: Clik su (es.) "Registro di 1 A"

| CLASS                                  | e <i>viva</i>               |     | Giornale professore                                                                                                    | Andrea Cappelli 🗙 🖆<br>PTPS01000P - Docente diplomato<br>scuola secondaria II grado |
|----------------------------------------|-----------------------------|-----|----------------------------------------------------------------------------------------------------|-------------------------------------------------------------------------------------|
| Tutte le class                         | si                          |     |                                                                                                    |                                                                                     |
|                                        | /                           | /   | Docente: Cappelli Andrea                                                                                                    |                                                                                     |
| <i>Sezione A</i><br>Liceo Scientífico  | Registro di<br>1 A          | a < | 1. Laboratori<br>Reference in the second second se | >                                                                                   |
| <i>Sezione BS</i><br>Liceo Scientifico | Registro di Agend<br>1 BS 📷 | a < | 1. Laboratori<br>Lezioni Assenze Voti                                                                                                    | >                                                                                   |
| <i>Sezione D</i><br>Liceo Scientifico  | Registro di Agend<br>1 D 📷  | a < | 1. Laboratori<br>Lezioni Assenze Voti                                                                                                    | >                                                                                   |
| <i>Sezione A</i><br>Liceo Scientífico  | Registro di Agend<br>2 A 📷  | a < | 1. Laboratori<br>Lezioni Assenze Voti                                                                                                    | >                                                                                   |
| <i>Sezione C</i><br>Liceo Scientífico  | Registro di Agend<br>2 C 🗾  | a < | 1. Laboratori<br>Lezioni Asseure Voti                                                                                                    | >                                                                                   |

#### Si Compila il Registro di Classe:

| <b>lasse 1</b><br>ceo scien                                                                                 | IA<br>ITIFICO                                                                                                    |                                                                                                    |                                                                                                    | සුස                                                                       |                                      |                                                 |                                            |                | K            |             | 12                         | )             |       | 4                        |                   |            |
|----------------------------------------------------------------------------------------------------|----------------------------------------------------------------------------------------------------|----------------------------------------------------------------------------------------------------|----------------------------------------------------------------------------------------------------|---------------------------------------------------------------------------|--------------------------------------|-------------------------------------------------|--------------------------------------------|----------------|--------------|-------------|----------------------------|---------------|-------|--------------------------|-------------------|------------|
| Agenda                                                                                                    | di oggi                                                                                                    | <u> </u>                                                                                                    | Firma                                                                                                    | Compresenz                                                                | a Assei                              | nze                                             | Regis                                      | tro            | Voi          | alaat       | Ager                       | ottole        | Didat | 12                       | le mie            | 8.CIA      |
| BC                                                                                                    | DFGI                                                                                                    | ANPRSI                                                                                                    | V Z Tut                                                                                                    | ti                                                                        | 1ºora                                | 2°ora                                           | 3°ora                                      | 4°ora          | 5°ora        | 6°ora       | 7°ora                      | 8°ora         | 9ºora | 12<br>10°                | 11°               | 2          |
| selez                                                                                                    | ziona: <u>tutti</u>                                                                                                    | nessuno                                                                                                    |                                                                                                    | legenda M                                                                 |                                      |                                                 |                                            |                |              |             |                            |               |       |                          |                   |            |
|                                                                                                    | Bacci No                                                                                                    | emi                                                                                                    |                                                                                                    |                                                                           |                                      | <u> </u>                                        |                                            | <u></u>        |              |             |                            | 10            |       |                          |                   | 10:        |
| 2                                                                                                    | Bardelli                                                                                                    | Lorenzo                                                                                                    |                                                                                                    |                                                                           |                                      |                                                 |                                            |                |              |             |                            |               |       |                          |                   |            |
| 3                                                                                                    | Bazzigal                                                                                                    | upi Giacomo                                                                                                    |                                                                                                    |                                                                           |                                      |                                                 |                                            |                |              |             |                            |               |       |                          |                   |            |
|                                                                                                    | - A<br>- R<br>- U                                                                                                    | Presente<br>Assente<br>Ritardo entra<br>Uscita alla (2º                                                                                                    | (1°, 2°, (<br>', 3°, ora                                                                                            | ora); <b>NO</b><br>)                                                      | <b>N</b> usar                        | e "R                                            | itard                                      | o bre          | eve"         |             |                            |               |       |                          |                   |            |
| 2. C                                                                                                    | - A<br>- R<br>- U<br>- PV<br>Clik su "Co                                                                                                    | Presente<br>Assente<br>Ritardo entra<br>Uscita alla (2'<br>Visita d'istru<br>nferma" – Rit                                                                                                 | (1°, 2°, (<br>', 3°, ora<br>zione – n<br>orna al Re                                                                 | ora); <b>NO</b><br>)<br>b: anche<br>gistro di                             | <b>N</b> usar<br>per gl<br>Classe    | re "Ri<br>i alur                                | itard<br>nni c                             | o bre<br>he ne | eve"<br>on v | anno        | o in g                     | ;ita!         |       |                          |                   |            |
| 2. C                                                                                                    | - A<br>- R<br>- U<br>- PV<br>Clik su "Co                                                                                                    | Presente<br>Assente<br>Ritardo entra<br>Uscita alla (2º<br>Visita d'istru<br>nferma" – Rit<br>Cambia Even                                                                                  | (1°, 2°, (<br>', 3°, ora<br>zione – n<br>orna al Re<br>to                                                           | ora); <b>NO</b><br>)<br>ıb: anche<br>egistro di                           | N usar<br>per gl<br>Classe           | re "Ri<br>i alur                                | itard<br>nni c                             | o bre<br>he ne | eve"<br>on v | anno        | o in g                     | ;ita!         |       | dattica                  | le                |            |
| 2. C<br>LICEO SC<br>• Agenc                                                                                 | - A<br>- R<br>- U<br>- PV<br>Clik su "Co<br>HENTIFICO                                                                                                    | Presente<br>Assente<br>Ritardo entra<br>Uscita alla (2º<br>Visita d'istru<br>nferma" – Rit<br>Cambia Even                                                                                  | (1°, 2°, (<br>', 3°, ora<br>zione – n<br>orna al Re<br>to                                                           | ora); <b>NO</b><br>)<br>Ib: anche<br>egistro di<br>NC                     | N usar<br>per gl<br>Classe<br>DEMI B | e "Ri<br>i alur                                 | itard<br>nni c<br>I                        | o bro          | eve"<br>on v | anno        | o in g                     | ;ita!         |       | dattica                  | le                | mie        |
| 2. C<br>LICEO SC<br>• Agenc<br>B                                                                            | - A<br>- R<br>- U<br>- PV<br>Clik su "Co<br>ENTIFICO<br>da di oggi                                                                                                    | Presente<br>Assente<br>Ritardo entra<br>Uscita alla (2'<br>Visita d'istru<br>nferma" – Rit<br>Cambia Even                                                                                  | (1°, 2°, (<br>;, 3°, ora<br>zione – n<br>orna al Re<br>to                                                           | ora); <b>NO</b><br>)<br>Ib: anche<br>Igistro di<br>NC                     | N usar<br>per gl<br>Classe<br>DEMI B | re "Ri<br>i alur<br>ACC                         | itard<br>nni c<br>I                        | o bre          | eve"<br>on v | anno        | o in g                     | gita!         |       | dattica<br>2012<br>ora 1 | le<br>10° 1       | II 1°      |
| 2. C<br>LICEO SC<br>• Agenc<br>B<br>se                                                                      | - A<br>- R<br>- U<br>- PV<br>Clik su "Co<br>EINTIFICO<br>ta di oggi<br>C D F (                                                                                          | Presente<br>Assente<br>Ritardo entra<br>Uscita alla (2º<br>Visita d'istru<br>nferma" – Rit<br>Cambia Even                                                                                  | (1°, 2°, (<br>, 3°, ora<br>izione – n<br>orna al Re<br>to                                                           | ora); <b>NO</b><br>)<br>Ib: anche<br>Igistro di<br><b>NC</b>              | N usar<br>per gl<br>Classe<br>DEMI B | re "Ri<br>i alur<br>Acco                        | itard<br>nni c<br>I                        | o bre          | eve"<br>on v | anno        | ) in g<br>Nota<br>discipli | gita!         |       | dattica<br>2012<br>ora 1 | 0° 1              | mie        |
| 2. C<br>LICEO SC<br>• Agenc<br>B<br>Se<br>Se                                                                | - A<br>- R<br>- U<br>- PV<br>Clik su "Co<br>ENTIFICO<br>da di oggi<br>C D F (<br>eleziona: tu<br>Bacci                                                                  | Presente<br>Assente<br>Ritardo entra<br>Uscita alla (2º<br>Visita d'istru<br>ferma" – Rit<br>Cambia Even                                                                                   | (1°, 2°, (<br>, 3°, ora<br>izione – n<br>orna al Re<br>to<br>nte                                                    | ora); <b>NO</b><br>)<br>Ib: anche<br>Igistro di<br><b>NC</b>              | N usar<br>per gl<br>Classe<br>DEMI B | e "Ri<br>i alur<br>(Accc)                       | itard<br>nni c<br>I                        | o bre          | eve"<br>on v | anno        | ) in g<br>Nota             | (ita!         | -     | dattica<br>2012<br>pra 1 | . le              | mie<br>mie |
| 2. C<br>LICEO SC<br>• Agenc<br>B<br>se<br>1<br>1                                                            | - A<br>- R<br>- U<br>- PV<br>Clik su "Co<br>IENTIFICO<br>da di oggi<br>C D F (<br>eleziona: tu<br>Bacci<br>Barde                                                        | Presente<br>Assente<br>Ritardo entra<br>Uscita alla (2'<br>Visita d'istru<br>nferma" – Rit<br>Cambia Even                                                                                  | (1°, 2°, (<br>7, 3°, ora<br>izione – n<br>orna al Re<br>to<br>to                                                    | ora); NO<br>)<br>ib: anche<br>egistro di<br>NC                            | N usar<br>per gl<br>Classe<br>DEMI B | i alur<br>ACCC                                  | itard<br>nni c<br>I                        | o bre<br>he no | eve"<br>on v | anno        | ) in g<br>Nota             | j <b>ita!</b> | _     | dattica<br>2012<br>pra 1 | i le<br>!<br>0° 1 | I 1°       |
| 2. C<br>LICEO SC<br>• Agenc<br>B<br>se<br>1<br>1<br>2<br>2<br>3                                             | - A<br>- R<br>- U<br>- PV<br>Clik su "Co<br>IENTIFICO<br>da di oggi<br>C D F (<br>eleziona: ta<br>Bacci<br>Barde<br>Bazzi,                                              | Presente<br>Assente<br>Ritardo entra<br>Uscita alla (2'<br>Visita d'istru<br>nferma" – Rit<br>Cambia Even<br>Cambia Even<br>O Prese<br>R O Ritar<br>O Ritar<br>V O Visita d'               | (1°, 2°, (<br>c, 3°, ora<br>izione – n<br>orna al Re<br>to<br>to                                                    | ora); NO<br>)<br>ib: anche<br>egistro di<br>NC                            | N usar<br>per gl<br>Classe<br>DEMI B | e "Ri<br>i alur<br>ACCC<br>) Asser<br>) Uscit   | itard<br>nni c<br>I<br>a alla              | o bre          | eve"<br>on v | anno<br>Sta | D in g<br>Nota<br>Age      | jita!         | -     | dattica<br>2012<br>pra 1 | 0° 1              | III°       |
| 2. C<br>UCEO SC<br>• Agenc<br>B<br>se<br>1<br>1<br>2<br>2<br>3<br>3<br>4                                    | - A<br>- R<br>- U<br>- PV<br>Clik su "Co<br>EIRNTIFICO<br>da di oggi<br>C D F (<br>eleziona: ta<br>Bacci<br>Barde<br>Bazzi,<br>Bracc                                    | Presente<br>Assente<br>Ritardo entra<br>Uscita alla (2'<br>Visita d'istru<br>nferma" – Rit<br>Cambia Even<br>Cambia Even<br>PV o Visita d'<br>Giu                                          | (1°, 2°, ora<br>, 3°, ora<br>izione – n<br>orna al Re<br>to<br>to<br>to<br>to<br>struzione<br>struzione<br>stifica: | ora); NO<br>)<br>ib: anche<br>egistro di<br>NO<br>ra V<br>Causale -       | N usar<br>per gl<br>Classe<br>DEMI B | e "Ri<br>i alur<br>(ACCC)<br>) Asser<br>) Uscit | itard<br>nni c<br>I<br>a alla<br>no lez.   | o bre<br>he ne | eve"<br>on v | o Sta       | ) in g<br>Nota<br>disciple | ;ita!         | -     | dattica<br>2012<br>ora 1 | 0° 1              | I1°        |
| 2. C<br>UCEO SC<br>• Agenc<br>B<br>Se<br>1<br>1<br>2<br>2<br>3<br>3<br>4<br>4                               | - A<br>- R<br>- U<br>- PV<br>Clik su "Co<br>EENTIFICO<br>da di oggi<br>C D F (<br>eleziona: tu<br>Bacci<br>Barde<br>Bazzi<br>Bracc<br>Brusc                             | Presente<br>Assente<br>Ritardo entra<br>Uscita alla (2º<br>Visita d'istru<br>nferma" – Rit<br>Cambia Even<br>Cambia Even<br>O Ritare<br>O Ritare<br>PV O Visita d'<br>Giu<br>Annotazione:  | (1°, 2°, (<br>, 3°, ora<br>zione – n<br>orna al Re<br>to<br>to<br>to<br>to<br>to<br>struzione<br>stifica: □ [-      | ora); NO<br>)<br>ib: anche<br>egistro di<br>NO<br>ia V<br>Causale -       | N usar<br>per gl<br>Classe<br>DEMI B | ACCC                                            | itard<br>nni c<br>I<br>a alla  <br>no lez. | o bre<br>he ne | eve"<br>on v | o Sta       | ) in g<br>Nota<br>discipli | r <b>ita!</b> |       | datica<br>2012<br>ora 1  | i le<br>2         | mie<br>mie |
| 2. C<br>LICEO SC<br>• Agenc<br>B<br>Se<br>1<br>1<br>2<br>2<br>3<br>3<br>4<br>4<br>5<br>5<br>6               | - A<br>- R<br>- U<br>- PV<br>Clik su "Co<br>ENTIFICO<br>da di oggi<br>C D F (<br>eleziona: tu<br>Bacci<br>Barde<br>Bazzi<br>Bracc<br>Brusc<br>Brusc                     | Presente<br>Assente<br>Ritardo entra<br>Uscita alla (2º<br>Visita d'istru<br>nferma" – Rit<br>Cambia Even<br>Cambia Even<br>O Prese<br>R O Ritaro<br>PV O Visita d'<br>Giu<br>Annotazione: | (1°, 2°, (<br>c, 3°, ora<br>izione – n<br>orna al Re<br>to<br>to<br>to<br>to<br>to<br>to                            | ora); NO<br>)<br>ib: anche<br>egistro di<br>NC<br>no<br>ra v<br>Causale - | N usar<br>per gl<br>Classe<br>DEMI B | i alur<br>i alur<br>) Asser<br>) Uscit          | itard<br>nni c<br>I<br>a alla<br>no lez.   | o bre          | eve"<br>on v | o Sta       | D in g<br>Nota<br>disciple | jita!         |       | dattics<br>2012<br>pra 1 | 0° 1              | 11°        |
| 2. C<br>UCEO SC<br>• Agenc<br>B<br>Se<br>1<br>1<br>2<br>2<br>3<br>3<br>4<br>4<br>6<br>5<br>6<br>6<br>5<br>7 | - A<br>- R<br>- U<br>- PV<br>Clik su "Co<br>IENTIFICO<br>da di oggi<br>C D F (<br>eleziona: tu<br>Bacci<br>Barde<br>Bazzi,<br>Bracc<br>Brusc<br>Brusc<br>Brusc<br>Casse | Presente<br>Assente<br>Ritardo entra<br>Uscita alla (2'<br>Visita d'istru<br>nferma" – Rit<br>Cambia Even<br>© Prese<br>© O Ritar<br>O Ritar<br>PV O Visita d'<br>Giu<br>Annotazione:      | (1°, 2°, (<br>c, 3°, ora<br>izione – n<br>orna al Re<br>to<br>to<br>to<br>to<br>to                                  | ora); NO<br>)<br>ib: anche<br>egistro di<br>NC<br>na V<br>Causale -       | N usar<br>per gl<br>Classe<br>DEMI B | e "Ri<br>i alur<br>(ACCC)<br>) Asser<br>) Uscit | itard<br>nni c<br>I<br>a alla              | o bre          | eve"<br>on v | o Sta       | Nota<br>Nota<br>age        | jita!         |       | dattica<br>2012<br>pra 1 | 1 e               | I1°        |

- CliK su "legenda M"
- Scegliere l'opzione
- 4. Per modificare lo stato di uno studente (entrate in ritardo, uscite, ecc) cliccare sulla **P Verde** e modificare l'opzione
- 5. Ignorare la dicitura "Eventi" eventualmente visualizzata a sinistra dei nomi

## Firma (Clik sull'icona "Firma")

- 1. La firma deve essere fatta ad ogni ora
- 2. Scegliere la Materia (chi ne ha più di una) dal menu a tendina
- 3. LASCIARE la dicitura "Lezione" come tipologia
- 4. Scegliere l'Ora di lezione
- Lasciare il valore "1" come numero di ore
   nb: chi ha 2 ore consecutive della stessa materia FIRMA 2 VOLTE
- 6. Compilare l'Argomento della lezione: può essere inserito anche in un secondo momento
- 7. Nel caso di compiti l'argomento deve essere "Valutazione Scritta"
- 8. Clik su "Conferma" Ritorna al Registro di Classe

| LICEO SCIE                 | ENTIFICO               | Nuova Le  | zione di sabat | to 20 ottobre 2012                    | Didattica     | le mie classi |
|----------------------------|------------------------|-----------|----------------|---------------------------------------|---------------|---------------|
| <ul> <li>Agenda</li> </ul> | a di oggi              |           |                |                                       |               |               |
|                            |                        | Docente:  | CAPPELLI       | Supplenza                             | obre 2012     |               |
| В                          | CDFGM                  | 200011101 | ANDREA         | - express                             | ora 9°ora 10° | 11° 12°       |
| sele                       | eziona: <u>tutti</u> r | Materia   | LABORATO       | RI TECNOLOGICI ED ESERCITAZ 🔽         |               |               |
| 1                          | Bacci Noer             |           | Lezione        | ✓ Ora 1ª ora ✓ N°ore 1 ora ✓          |               |               |
| 2                          | Bardelli L             |           |                |                                       |               |               |
| 3                          | Bazzigalu              |           | Argomento d    | ella lezione, compiti assegnati, note |               |               |
| 4                          | Braccini S             |           |                |                                       |               |               |
| 5                          | Bruschi A              |           |                |                                       |               |               |
| 6                          | Buccola A              |           |                |                                       |               |               |
| 7                          | Casseri Sa             |           |                | Annulla                               |               |               |
| 8                          | Dragani E              |           |                | Annuna Conferma                       |               |               |

In caso di errore si può <u>cancellare la Firma</u> di ciascuna ora di Lezione:

- CliK sulla X rossa in basso a destra della finestra del Registro di Classe Per Inserire o Modificare l'argomento della lezione: - Doppio Clik su Lezione -24 yenturini Emilio 77 PL 25 Villani Carolina 26 Zucchini Daviđe PL. Firma dei docenti Docente Ora Materia Argomento Cappelli Andrea 1^ (1) Laboratori Tecnologi (77) Lezione: Introduzione al Foglio Elettronico

## Firmare una supplenza (per sostituzione)

- 1. Clik su Menu del Docente CLASSEVIVA
- 2. Clik su "Tutte le classi"
- 3. Selezionare la classe in cui si fa sostituzione e compilare come se fosse il registro personale:
  - a. controllare le presenze
  - b. modificare, se occorre, entrate e uscite,
  - c. Clik su "firma" e selezionare la voce supplenza
  - d Nell'argomento scrivere sostituzione o sorveglianza e confermare.

## **Registro personale (assenze)**

Ogni volta che si FIRMA un'ora di lezione, si visualizzano nella colonna di quella ora le presenze (PL) e le assenze (AL) che ricopiano quelle del REGISTRO DI CLASSE (Pallino):

questa colonna è il REGISTRO PERSONALE per le presenze e assenze degli alunni alle nostre ore di lezione.

| В          | C D G M N P S T U V Z Tutti          |           | 1100 | 2°ora | 3°ora         | 4°ora | 5°ora | 6°ora | 7°ora | 8°ora | 9°ora | 10° | 11° | 12° |
|------------|--------------------------------------|-----------|------|-------|---------------|-------|-------|-------|-------|-------|-------|-----|-----|-----|
| se         | leziona: <u>tutti</u> <u>nessuno</u> | legenda M |      |       | ezione.<br>77 |       |       |       |       |       |       |     |     |     |
| □ 1        | Barontini Simone                     | P         |      |       | 77<br>PL      |       |       |       |       |       |       |     |     |     |
| 2          | Bartoli Francesca                    | U         |      |       | 77<br>AL      |       |       |       |       |       |       |     |     |     |
| 3          | Berti Marco David                    | P         |      |       | 77<br>PL      |       |       |       |       |       |       |     |     |     |
| <b>—</b> 4 | 📱 Calvani Federica                   | P O       |      |       | 77<br>PL      |       |       |       |       |       |       |     |     |     |
| 5          | 🖞 Chiti Niccolo'                     | A         |      |       | 77<br>AL      |       |       |       |       |       |       |     |     |     |
| 6          | Cipriani Lorenzo                     | P         |      |       | 77<br>PL      |       |       |       |       |       |       |     |     |     |
| 7          | De Santis Beatrice                   |           |      |       | 77            |       |       |       |       |       |       |     |     |     |

Si può modificare facendo Clik su "(PL)" o "(AL)": la modifica avrà valore solo sul registro personale e non sul registro di classe.

| Agonda | di oggi           | Cambia s                 | stato nell'ora                                     |                                       | Didat       | tica      | le mie | classi |
|--------|-------------------|--------------------------|----------------------------------------------------|---------------------------------------|-------------|-----------|--------|--------|
| B (    |                   | lunedì<br>BARC<br>3^ ora | 22 ottobre 2012<br>ONTINI SIMON<br>: (durata 1 hh) | Ε                                     | 20.<br>°ora | 12<br>10° | 11°    | 12°    |
| sele   | eziona: <u>tu</u> |                          |                                                    | Nuovo stato per l'ora:                |             |           |        |        |
| 1      | Baron             | 3ªOra                    | Presente a lezione                                 | Assente a lezione Presente fuori aula |             |           |        |        |
| 2      | Bartol            |                          | Ora senza lezione                                  |                                       |             |           |        |        |

#### **Termine della Lezione**

Quando il professore lascia il tablet o il computer in classe, in attesa dell'insegnante dell'ora successiva, DEVE ESEGUIRE IL LOGOUT: Clik sulla "X" accanto al proprio nome (barra rossa in alto), quindi sull'icona "Home" (casetta) della schermata iniziale.

#### **Registro personale (voti)**

Clik sull'icona "Voti" 🔨

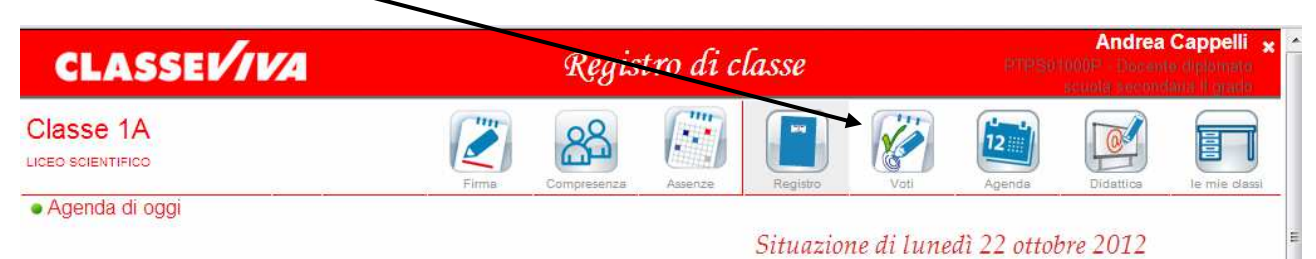

Sulla classe attiva è possibile :

- 1. scegliere la materia
- 2. scegliere il periodo (trimestre/pentamestre)
- 3. scegliere la tipologia (Scritto/Grafico, Orale, Pratico)
- 4. inserire il/i voto/i in una delle colonne (1,2,3,4...), in ordine temporale

I voti possono essere attribuiti a tutta la classe, come nel caso di un compito (INSERIMENTO MULTIPLO) facendo Clik sul NUMERO ad inizio colonna

|                              | Situazione voti:<br>LABORATORI TECNOLOGICI ED ESERCITAZIONI 🗸 |        |     |      |       |         |       |     |                 |       |       |     |   |       |     |   |    |       |   |  |
|------------------------------|---------------------------------------------------------------|--------|-----|------|-------|---------|-------|-----|-----------------|-------|-------|-----|---|-------|-----|---|----|-------|---|--|
| 🖨 Stampa 🔎 Scarica 🔚 Legenda |                                                               | 1      | Qua | lrim | estri | 3       |       |     | 2° Quadrimestre |       |       |     |   |       |     |   |    |       |   |  |
| BCDFGMNPRSTVZ                | Scritto/Gi                                                    | rafico | Or  | ale  |       | $P\tau$ | atico |     | Scri            | tto/( | Grafi | ico | C | Drale |     |   | Pr | atico |   |  |
| Tutti                        | 1 2 3                                                         | 4 5    | 1 2 | 3 4  | 5     | 1 2     | 3 4   | 4 5 | 1               | 2 3   | 4     | 5 1 | 2 | 3     | 4 5 | 1 | 2  | 3 4   | 5 |  |
| 1. Bacci Noemi               |                                                               |        |     |      |       |         |       |     |                 |       |       |     |   |       |     |   |    |       |   |  |
| 2. Barđelli Lorenzo          |                                                               |        |     |      |       |         |       |     |                 |       |       |     |   |       |     |   |    |       |   |  |
| 3. Bazzigalupi Giacomo       |                                                               |        |     |      |       |         |       |     |                 |       |       |     |   |       |     |   |    |       |   |  |
| 4. Braccini Siria            |                                                               |        |     |      |       |         |       |     |                 |       |       |     |   |       |     |   |    |       |   |  |
| 5. Bruschi Alessandro        |                                                               |        |     |      |       |         |       |     |                 |       |       |     |   |       |     |   |    |       |   |  |

#### Il voto può essere attribuito al singolo alunno: Clik nella colonna del voto e nella riga dell'alunno,

|                              | Situazione voti:<br>LABORATORI TECNOLOGICI ED ESERCITAZIONI - |                 |      |     |         |     |          |       |     |   |       |     |   |     |       |   |
|------------------------------|---------------------------------------------------------------|-----------------|------|-----|---------|-----|----------|-------|-----|---|-------|-----|---|-----|-------|---|
| 🗟 Stampa 🔳 Scarica 🔚 Legenda | P                                                             | 2° Quadrimestre |      |     |         |     |          |       |     |   |       |     |   |     |       |   |
| BCDFGMNPRSTVZ                | Scritto/Grafic                                                | o C             | rale |     | Pratico |     | Scritto) | Grafi | :0  | C | Irale |     |   | Pri | itico |   |
| Tutti                        | 1 2 3 4                                                       | 5 1 2           | 3 4  | 5 1 | 2 3 4   | 1.5 | 1,2,3    | 3 4   | 5 1 | 2 | 3     | 4 5 | 1 | 2   | 3 4   | 5 |
| 1. Bacci Noemi               |                                                               |                 |      |     | /       |     |          |       |     |   |       |     |   |     |       |   |
| 2. Bardelli Lorenzo          |                                                               |                 | -    |     |         |     |          |       |     |   |       |     |   |     |       |   |
| 3. Bazzigalupi Giacomo       |                                                               |                 |      |     |         |     |          |       |     |   |       |     |   |     |       |   |
| 4. Braccini Siria            |                                                               |                 |      |     |         |     |          |       |     |   |       |     |   |     |       |   |
| 5. Bruschi Alessandro        |                                                               |                 |      |     |         |     |          |       |     |   |       |     |   |     |       |   |

#### Inserimento Multiplo di Voti

Nella finestra di Inserimento Multiplo di Voti è possibile:

- Modificare la data: per un compito DEVE ESSERE quella di svolgimento NB → NON inserire i voti sul Registro Elettronico PRIMA della riconsegna!
- 2. Descrivere brevemente le caratteristiche della prova e/o annotazioni che desideriamo far conoscere alle famiglie
- 3. Inserire il voto aprendo il menu a tendina (simbolo "**V**") di ogni singolo studente e assegnando il voto tra quelli proposti
- 4. Per terminare fare Clik su "Conferma"

| CLASSE        | Inserimento multiplo di voti                                          |            |        |       |    |       |       |            |        |       |     |    |            | Anar              | ea C | appe | anto:<br>Anti 🗙 | Ê |
|---------------|-----------------------------------------------------------------------|------------|--------|-------|----|-------|-------|------------|--------|-------|-----|----|------------|-------------------|------|------|-----------------|---|
| Classe 1A     | Breve descrizione della prov                                          | Data<br>ra | 22-10- | 2012  | A  | innot | azion | i per      | le fai | nigli | e   |    | Transfer . |                   |      |      | dia             |   |
|               | 1. BACCI NOEMI<br>2. BARDELLI LORENZO                                 |            |        | 1     | 1+ | 11/2  | 2-    | 2          | 2+     | 21/2  | 3-  | 3  | 3+         | 3 <sup>1</sup> /2 | 4-   | 4    | 4+              | Ш |
| 🖨 Stampa 🔳 S  | 3. BAZZIGALUPI GIACOMO                                                |            | ~      | 41/2  | 5- | 5     | 5+    | <b>5</b> ½ | 6-     | 6     | 6+  | 6½ | 7-         | 7                 | 7+   | 7½   | 8-              |   |
| BCDFGM        | <ol> <li>BRACCINI SIRIA</li> <li>BRUSCHI ALESSANDRO</li> </ol>        |            | ×      | 8     | 8+ | 81/2  | 9-    | 9          | 9+     | 91/2  | 10- | 10 | i          | s                 | m    | ms   | g               |   |
| 1 Dansi Mamui | <ol> <li>6. BUCCOLA ALESSANDRA</li> <li>7. CASSERI SAMUELE</li> </ol> |            | ×      | - 197 | ×  |       |       | a Ursin    |        |       |     |    |            |                   |      |      |                 | J |

#### Inserimento di Voto Singolo

- 1. Scegliere il voto dal menu a tendina (deve essere inserito ENTRO tre giorni dalla prova)
- 2. Compilare le note (facoltative): quelle per la Famiglia saranno visibili dai genitori
- 3. La casella "Invia sms" dovrà essere usata SOLO nel caso si debba, accorgendosi di un errore materiale, MODIFICARE a distanza di tempo un voto già inserito (Clik sul voto stesso)

|                            | Inserimento Voto                                    |                                  | Didattica le mie classi | -     |  |
|----------------------------|-----------------------------------------------------|----------------------------------|-------------------------|-------|--|
| 🖨 Stampa 📕 Scarica 🍋 Leger | BACCI NOEMI<br>LABORATORI TECNOLOGICI ED E<br>Orale | ERCITAZIONI •<br>2° Quadrimestre |                         |       |  |
| BCDFGMNPRST                | Data 22-10-2012 Voto 2                              | 1∕2 ▼ Cancella<br>Voto           | co Orale Pr             | atico |  |
| Tutti                      | 4                                                   | - 14                             | 5 1 2 3 4 5 1 2         | 3 4 5 |  |
| 1. Bacci Noemi             | Note interne 4                                      | +                                |                         |       |  |
| 2. Bardelli Lorenzo        | Note 5                                              | -                                |                         |       |  |
| 3. Bazzigalupi Giacomo     | 5                                                   | +                                |                         |       |  |
| 4. Braccini Siria          | Invia sms 5                                         | 1/2 =                            |                         |       |  |
| 5. Bruschi Alessandro      | 6                                                   | -                                |                         |       |  |
| 6. Buccola Alessandra      | 667                                                 | +<br>1/2 Conferma                |                         |       |  |

 $NB \rightarrow E'$  possibile in ogni momento stampare i voti dell'intera classe (Clik su "Stampa") o esportarli in formato Foglio Elettronico (Clik su "Scarica") dai pulsanti posti sopra i nomi degli alunni

## Colloqui

- 1. Clik su Menu del Docente CLASSEVIVA
- 2. Clik su "Colloqui"
- 3. Inserire i Colloqui calendarizzati: Clik su "Aggiungi ora di Colloquio+"
- 4. Scegliere: Data, Luogo, Ora e Numero massimo di Genitori

| Aggiungi ora di colle | Aggiungi ora di Colloquio |                             | jo di ricevimento 😭 |  |  |  |
|-----------------------|---------------------------|-----------------------------|---------------------|--|--|--|
| Set                   | Data:                     | 30 ott 2012 - mar 🔹         | Giu                 |  |  |  |
|                       | Luogo ricevimento:        | sede centrale -             |                     |  |  |  |
|                       | Ora ricevimento:          | 2 🔹 N. max di genitori: 7 💌 |                     |  |  |  |

Per ogni Colloquio inserito è possibile (Clik nel riquadro del colloquio):

- 1. Modificare Data, Luogo, Ora e numero massimo di genitori
- 2. Inserire manualmente un genitore al colloquio (ad es. se richiesto dall'alunno)
- 3. Cancellare quel colloquio.

|                                             | Modifica ora di Colloqui | )                                                                         |                     |           |
|---------------------------------------------|--------------------------|---------------------------------------------------------------------------|---------------------|-----------|
| Aggiungi ora di colle                       | Data:                    | 30 Oct 2012 - Tue 💌                                                       | ;o di ricevimento ( | Sportello |
| Set<br>Martedi - 30/10/2012 - Ora:2 - Disp. | Luogo ricevimento:       | sede centrale 💌                                                           | Giu                 |           |
| Genitori prenotati: 🗐<br>Bacci Noemi        | Ora ricevimento:         | 2 • N. max di genitori: 6 •                                               |                     |           |
|                                             | Aggiungi genitore al co  | olloquio 🕂                                                                |                     |           |
|                                             | Ca<br>(verranno invia    | ncella ora di ricevimento 🔲<br>ati sms di disdetta ai genitori prenotati) |                     |           |

4. Visualizzare (Clik sul simbolo "Lapis") la lista dei genitori (il nome è quello dell'alunno) prenotati e, per ciascun nome, richiamare un file .pdf (Clik sul simbolo "Registri") con la situazione dei Voti e Assenze dell'alunno

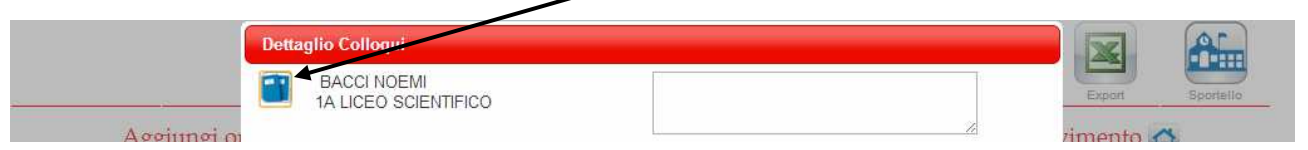